## 알림톡 발송

: 거래명세서, 견적서, 발주서를 알림톡(카카오톡)으로 발송할 수 있는 기능 추가.

## 매출

●[매출]->[출력]->[보내기]

| 🚨 거래명세서                                                                                                    | ×                                                                                                    |  |  |  |  |  |  |  |
|----------------------------------------------------------------------------------------------------|----------------------------------------------------------------------------------------------------|--|--|--|--|--|--|--|
| 출력       성례 : 백두산잔액리스트       202:       기 비고란학장         상며 백 : 7   4)       기간: 0000-00-00       (E) 보내기       '202:       '2 8급자비고 _ '1 받는자비고         좌여 백 : 17   4)       0000-00-00       (Y) 다시보기       '2 개입일자       '2 8급자비고 _ '1 발는자비고         호력 Page:         15 일전체       'Y) 다시보기       '2 채심 소       '1 대관학장         ex) 2 혹은 2.5        당일전체       'Y) 다시보기       '1 대체를 영수로 출력 | □ 비고=X         글 점제구분           □ 비고=재고         □ 비고=부가세           □ 비고=위치         ☑ 비고=위치,재고           □ 비고=창고         □ 비고=메이커 |  |  |  |  |  |  |  |
| 정렬 : 순번 ✓ □2반 호령 관관 □2 순간액 □2 순간액<br>□ 단가/금액 (□받는자제외)<br>□ 단가=지정매출가<br>[개목] □ 21번 호령 관관 □21번 호령 관관 □21번 호령 10 10 10 10 10 10 10 10 10 10 10 10 10                                                                                                    | <ul> <li>▲ 생활형표시 (_ 신규)</li> <li>□ 업체코드, 전화, 팩스받는자미출력</li> <li>☑ 자사전화/팩스/메일</li> </ul>                                           |  |  |  |  |  |  |  |
| [제목] □ 데일공국 중 FAX / E-MAIL / 알림톡 선택 X )                                                                                                    | ☑품목내역 2줄 (☑큰글씨)<br>□ ☆자배충 □ 초스랴프시                                                                                                |  |  |  |  |  |  |  |
| 6 = FAX용 (표준 A4 명세서) ∨       (R)PRINT P         Canon G7000 series(4층)       □ 고정             전송방법을 선택하십시요.                                                                                                    |                                                                                                    |  |  |  |  |  |  |  |
|                                                                                                    | <u>^</u>                                                                                                    |  |  |  |  |  |  |  |
| ・・・・・・・・・・・・・・・・・・・・・・・・・・・・・・・・・・・・                                                                                                    |                                                                                                    |  |  |  |  |  |  |  |
| ····································                                                                                                    | 13<br>                                                                                                    |  |  |  |  |  |  |  |
| 품 명 및 규 격         단위 수량         단가         금 액         비고         통                                                                                                    | 6                                                                                                    |  |  |  |  |  |  |  |

1. 거래명세서 출력 화면에서 보내기 버튼을 누르고 알림톡을 선택합니다.

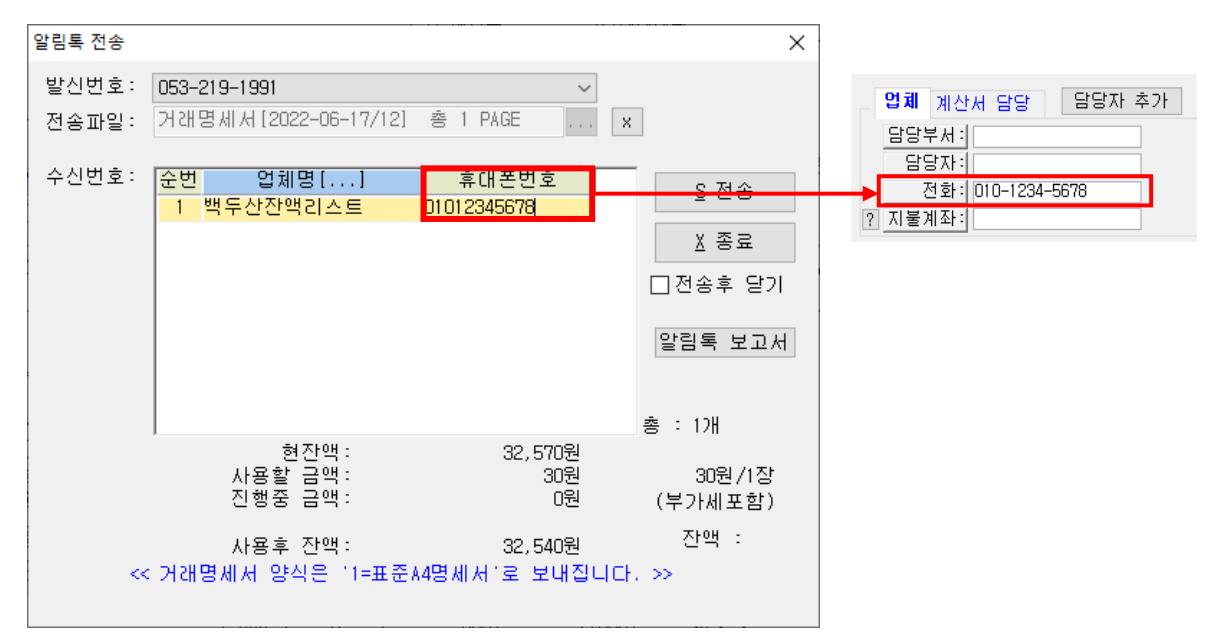

휴대폰번호를 확인하고 전송버튼을 누르면 거래명세서가 카카오톡 알림톡으로 전송됩니다.
 (휴대폰번호는 업체코드의 담당자 전화 항목에 저장된 번호가 자동으로 설정됩니다.)

## 견적, 발주

## ●[견적, 발주]->[출력]->[보내기]

| A 2 4                                                    | 이                                      |                     |                              | <u> 수</u> 21                |            |                     |      | ×   |
|----------------------------------------------------------|----------------------------------------|---------------------|------------------------------|-----------------------------|------------|---------------------|------|-----|
| -울덕임<br>합계 :                                             | 키<br>란: 하글금액표시                         | ~                   | (만) 출력<br>(⊻) 다시보기<br>(X) 당기 | 물덕<br>매 수:<br>페이지:<br>보 기:1 | 1          | 상여백 : 11<br>좌여백 : 7 |      | ~ > |
| 제 -                                                      | 목: 견적서 🗸                               | 🛛 😧 FAX / E-MAIL /  | / 알림톡 선택                     |                             | ×          | SAVE                | LOAD |     |
| 자사 TE<br>자사 F/                                           | EL: 053) 111-1111<br>AX: 053) 111-1111 |                     | 전송방법을 선택하                    | 십시요.                        |            |                     |      |     |
| 2 = A4(2) 견적서 V 패스 메일 알림톡<br>Canon G7000 series(4층) 그 2성 |                                        |                     |                              |                             |            |                     |      |     |
|                                                          |                                        |                     |                              |                             |            |                     |      |     |
| 2                                                        |                                        |                     | 견 적 서                        | ]                           |            |                     |      | 2   |
| 3                                                        | No.: 2022-74                           | PAGE : 1/1          |                              |                             |            |                     |      | 3   |
| 4                                                        | <b>테스트 업체</b>                          | <u>귀중</u><br>마개와 같이 |                              | 상 호                         | (주)(<br>대구 | ╜터인<br>'본사          |      | 4   |

1. 견적, 발주 출력 화면에서 보내기 버튼을 누르고 알림톡을 선택합니다.

| ■ 알림톡전송 ×                                                      |                                            |
|----------------------------------------------------------------|--------------------------------------------|
| 발신번호: 010-6482-6224 ∨<br>업체코드: 0004 □전송전 미리보기<br>업 체 명: 테스트 업체 | <b>업체</b> 계산서 담당 담당자 추가<br>담당부서 :<br>담당자 : |
| 수신번호: 010-1234-5678                                            | 전화: 010-1234-5678<br>? 지불계좌:               |
| 현잔액: 576,570원<br>사용 요금: 30원/1장 (부가세포함)<br>진행중 요금: 원            |                                            |
| 사용후 잔액 : 576,540원                                              |                                            |
| S전송 <u>C</u> 취소                                                |                                            |

휴대폰번호를 확인하고 전송버튼을 누르면 견적서 또는 발주서가 카카오톡 알림톡으로 전송됩니다. (휴대폰번호는 업체코드의 담당자 전화 항목에 저장된 번호가 자동으로 설정됩니다.)